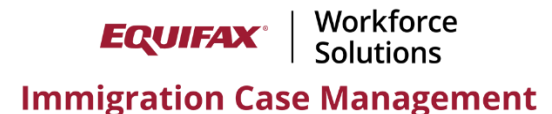

## **Creating a Case Status Report**

1) Click New > Report > select the FN + Process data type.

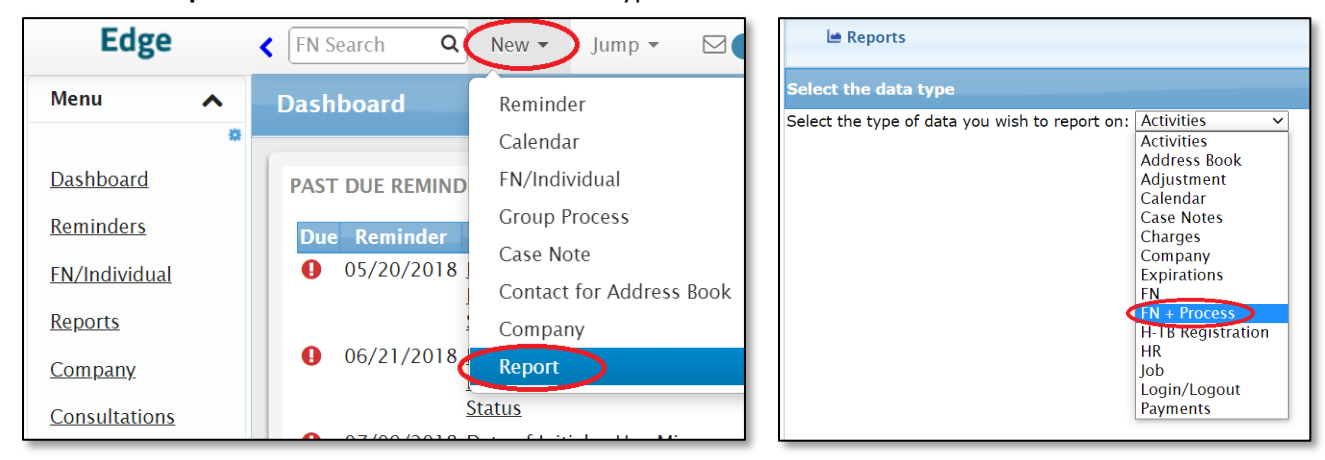

2) Configure the General Information settings as desired > click Update Info.

| General Information Report Columns Report Criteria                                                                           |
|----------------------------------------------------------------------------------------------------|
| Report Name                                                                                                    |
|                                                                                                    |
| Report Name: Robert's Active Cases                                                                                           |
| Report Description:                                                                                                    |
| Created By:Reaume, Robert                                                                                                    |
| Sharing                                                                                                    |
|                                                                                                    |
| Sharing:● Shared ○ Private<br>Report Type:FN + Process                                                                       |
| Report Folder: 2 - Case Status                                                                                               |
| HR View: None OAll OSelected Select Company (20 Max) Select Group (10 Max)                                                   |
| External Firm View: None OAII OSelected Select External Firm (20 Max)                                                        |
|                                                                                                    |
| Report Generation Mode                                                                                                    |
| Automatic Update: Nightly  Test Mode: Yes  No (100 Max)                                                                      |
| Report Style                                                                                                    |
| Style Sheet:<br>Original Style  Contemporary - Blue<br>Freeze Header Row:<br>Yes<br>No<br>Include Record Count:<br>Yes<br>No |

- Report Name: Provide a descriptive name that will inform others of the purpose of the report.
- Sharing: If desired, select Shared so non-Admin users can view and duplicate your template as needed.
- **Report Folder**: Consider placing your report template in a custom folder for better organization.
- Automatic Update: If this report will be viewed regularly consider choosing a weekly or nightly routine.
  - Contact Customer Support to enable the "Nightly" option if not present.
- Style Sheet: Choose one of the Contemporary options for a more modern styling for viewing in-system.
- Freeze Header Row: Set to Yes to ensure column headers remain visible when scrolling through results.
- Include Record Count: Set to Yes to have a case total included at the bottom of the report.

3) Add the desired fields to your report from the **Report Columns** tab. Refer to the provided field list for useful fields commonly included in a Case Status report.

| General Information Report Columns Report Criteria                                                                                                    |                                                                                                    |
|----------------------------------------------------------------------------------------------------|----------------------------------------------------------------------------------------------------|
| General Columns                                                                                                    |                                                                                                    |
| Available Columns                                                                                                    | Selected Columns                                                                                                    |
| FN<br>A Number<br>Additional Nationality<br>Additional Phone Numbers<br>Address-Current Apt<br>Address-Current Country<br>Address-Current Country<br>Address-Current Country<br>Address-Current In Care Of<br>Address Current Line 1                                                                                                    | Add Columns →<br>← Remove Columns<br>← Remove Columns<br>Case No<br>Beneficiary Name<br>Petitioner<br>Process Type<br>Process Reference<br>Summary Case Disposition<br>Special Instruction Flag<br>Last Process Activity<br>Case Opened<br>Application Filed<br>Receipts<br>BFF Due Date                                        |
| Activities                                                                                                    | RFE Response Submitted<br>Final Action Date                                                                                                    |
| View: All   View: All  Process  Available Columns  Date Opened  1st Additional Recruitment Step Placed  1st Sunday Ad Placed 2nd Additional Recruitment Step Placed 2nd Sunday Ad Placed FN Eligible for DACA 3rd Additional Recruitment Step Placed Initial Eligibility for DACA Determined FN Not Eligible for DACA 45 Dava Letter Due | <ul> <li>Final Action Status</li> <li>Next Unfinished Reminder - Expiry</li> <li>Next Unfinished Reminder - Subject</li> <li>Current Status</li> <li>Current Status Expires</li> <li>EAD Expiration</li> <li>I-797 Expires</li> <li>I94 Expires</li> <li>Partner</li> <li>Responsible Attorney</li> <li>Case Manager</li> </ul> |

| Case Status Report Fields       |                        |                          |                               |  |  |  |
|---------------------------------|------------------------|--------------------------|-------------------------------|--|--|--|
| Case No                         | Beneficiary Name       | Petitioner               | Process Type                  |  |  |  |
|                                 | Summary Case           |                          |                               |  |  |  |
| Process Reference               | Disposition            | Special Instruction Flag | Case Opened                   |  |  |  |
| Application Filed               | Receipts               | RFE Due Date             | <b>RFE Response Submitted</b> |  |  |  |
| Next Unfinished Next Unfinished |                        |                          |                               |  |  |  |
| Final Action Date               | Final Action Status    | Reminder - Expiry        | Reminder - Subject            |  |  |  |
| Current Status                  | Current Status Expires | EAD Expiration           | I-797 Expires                 |  |  |  |
| 194 Expires                     | Partner                | Responsible Attorney     | Case Manager                  |  |  |  |

4) From the **Report Criteria** tab configure the desired filters > click **Update Info**.

| General Information Report Columns Report | : Criteria               |
|-------------------------------------------|--------------------------|
| Search in [7]                             |                          |
| <br>Division:                             | All                      |
| Assignment:                               | Reaume Robert v 's Cases |
| Partner:                                  | All V AND                |
| Responsible Attorney:                     | All V AND                |
| Collaborating Attorney:                   | All v AND                |
| Case Manager:                             | All v AND                |
| Paralegal:                                | All 🗸                    |
| Case Status:                              | Active                   |
| Case Filter:                              |                          |
| Process:                                  |                          |

**Assignment**: Select a user's name to limit the report to only cases they are assigned to. **Case Status**: Select **Active** to limit the report to only active (open) cases. 5) When ready, click **Run Report**. Once the report has been placed into the queue you may either remain on the page and wait for the results, or you may leave the page and return later.

| Reports / Robert's Active Cases (FN + Process) /                       |  |  |  |  |
|------------------------------------------------------------------------|--|--|--|--|
| Report not Queued.                                                     |  |  |  |  |
| Back to Template List Update Info Duplicate Template Run Report Cancel |  |  |  |  |
| General Information Report Columns Report Criteria                     |  |  |  |  |

| 📠 Reports / Robert's Activ | ve Cases (FN + Proc | ess) / Select Report Type: Interactive Reports                                                                                                    |
|----------------------------|---------------------|----------------------------------------------------------------------------------------------------|
| Status:                    |                     |                                                                                                    |
| Your report is #1 in the q | ueue. While your    | report is processing, duplication and re-running of the report template is unavailable. Please use the Stop button if you need to edit or duplicate this report template. |
| Back to Template List      | Stop Report         |                                                                                                    |

6) Once complete you may view the results **On Screen** or **In Excel**.

| Reports / Robert's Active Cases (FN + Process) /                                                                                                    |
|----------------------------------------------------------------------------------------------------|
| Status: Ready! Generated on 06/27/2024 @ 09:21:09 Mountain                                                                                                    |
| View Report: [ <u>On Screen</u> ] - [ <u>In Excel</u> ]<br>Note - to download a file instead of viewing it within the browser:<br>PC users, Right Click the desired link and select Save Target As<br>Mac users, Right Click or Control Click the desired link and select Download Linked File. |
| Back to Template List         Update Info         Duplicate Template         Run Report         Cancel                                                                                                    |

## **Creating a Client Expiration Report**

1) Click **New** > **Report** > select the **FN** + **Process** data type.

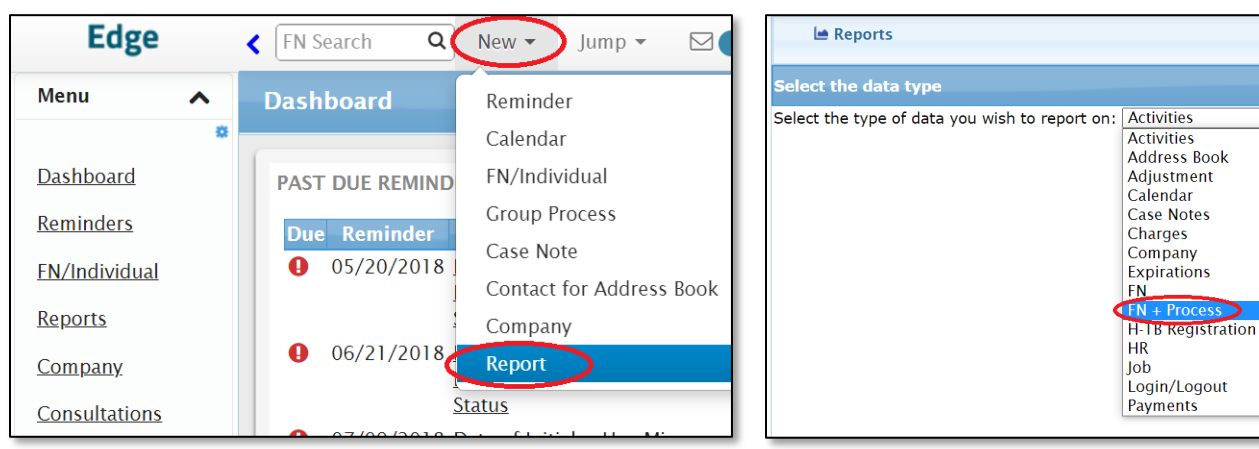

2) Configure the General Information settings as desired > click Update Info.

| General Information Report Columns Report Criteria                                                                                                    |
|----------------------------------------------------------------------------------------------------|
| Report Name                                                                                                    |
| Report Name: Client Expirations - Next 180 Days Report Description: Created By: Reaume, Robert                                                                                                    |
| Sharing                                                                                                    |
| Sharing: Shared O Private<br>Report Type: FN + Process<br>Report Folder: 4 - Expirations<br>HR View: None OAll OSelected Select Company (20 Max) Select Group (10 Max)<br>External Firm View: None OAll OSelected Select External Firm (20 Max) |
| Report Generation Mode                                                                                                    |
| Automatic Update: Sunday  Test Mode: Yes No (100 Max)                                                                                                    |
| Report Style                                                                                                    |
| Style Sheet: Original Style ©Contemporary - Blue OContemporary - Beige<br>Freeze Header Row: OYes ONo<br>Include Record Count: OYes ONo                                                                                                    |

- Report Name: Provide a descriptive name that will inform others of the purpose of the report.
- Sharing: If desired, select Shared so non-Admin users can view and duplicate your template as needed.
- **Report Folder**: Consider placing your report template in a custom folder for better organization.
- Automatic Update: If this report will be viewed regularly consider choosing a weekly or nightly routine.
  - Contact Customer Support to enable the "Nightly" option if not present.
- **Style Sheet**: Choose one of the **Contemporary** options for a more modern styling for viewing in-system.
- Freeze Header Row: Set to Yes to ensure column headers remain visible when scrolling through results.
- Include Record Count: Set to Yes to have a case total included at the bottom of the report.

3) Add the desired fields to your report from the **Report Columns** tab. Refer to the provided field list for useful fields commonly included in a Client Expiration report.

| General Information Report Columns Report Criteria                                                                                                    |                                   |                                                                                                    |
|----------------------------------------------------------------------------------------------------|-----------------------------------|----------------------------------------------------------------------------------------------------|
| General Columns                                                                                                    |                                   |                                                                                                    |
| Available Columns                                                                                                    |                                   | Selected Columns                                                                                                    |
| FN<br>A Number<br>Additional Nationality<br>Additional Phone Numbers<br>Address-Current<br>Address-Current Apt<br>Address-Current Country<br>Address-Current Country<br>Address-Current In Care Of<br>Address-Current Line 1 | Add Columns →<br>← Remove Columns | Case No<br>Beneficiary Name<br>Petitioner<br>Process Type<br>Case Opened<br>Application Filed<br>Final Action Date<br>Final Action Date<br>Final Action Status<br>Case Closed<br>Current Status<br>Current Status Expires<br>EAD Expiration |
| Activities                                                                                                    |                                   | I-797 Expires<br>I94 Expires ↓                                                                                                    |
| View: All                                                                                                    | Add Columns →<br>← Remove Columns | Visa Expires Date<br>AP Expiration<br>Re-Entry Permit Expiration<br>I-129S Expires<br>I-551 Permanent Resident Card Expires<br>DS-2019 Expires<br>Passport 1 Expiration<br>Responsible Attorney<br>Case Manager                             |

| Client Expiration Report Fields |                      |                        |                     |  |
|---------------------------------|----------------------|------------------------|---------------------|--|
| Case No                         | Beneficiary Name     | Petitioner             | Process Type        |  |
| Case Opened                     | Application Filed    | Final Action Date      | Final Action Status |  |
| Case Closed                     | Current Status       | Current Status Expires | EAD Expiration      |  |
| I-797 Expires                   | I94 Expires          | Visa Expires Date      | AP Expiration       |  |
| Re-Entry Permit I-551 Permanent |                      |                        |                     |  |
| Expiration                      | I-129S Expires       | Resident Card Expires  | DS-2019 Expires     |  |
| Passport 1 Expiration           | Responsible Attorney | Case Manager           |                     |  |

4) From the **Report Criteria** tab configure the desired filters > click **Update Info**.

|           | Division:       | All                          | ~        | _ |
|-----------|-----------------|------------------------------|----------|---|
|           | Assignment:     | All 🗸                        | 's Cases |   |
|           |                 |                              |          |   |
|           | Partner:        | All 🗸                        | AND      |   |
| Respons   | sible Attorney: | All 🗸                        | AND      |   |
| Collabora | ting Attorney:  | All 🗸                        | AND      |   |
| C         | Case Manager:   | All 🗸                        | AND      |   |
|           | Paralegal:      | All 🗸                        |          |   |
|           |                 |                              |          |   |
|           | Case Status:    | All                          | ~        |   |
|           | Case Filter:    |                              |          |   |
|           | Dracase         |                              |          |   |
|           | Process:        |                              |          |   |
|           |                 | Adjustment of Status (Family | )        |   |

**Assignment**: Select a user's name to limit the report to only clients they are assigned to. **Case Status**: Select **All** to include clients with open and/or closed cases.

| Expiration Date Range:                                      | Current Status Expires                | ✓ OR                                                              |                       |  |  |
|-------------------------------------------------------------|---------------------------------------|-------------------------------------------------------------------|-----------------------|--|--|
|                                                             | EAD Expiration                        | ✓ OR                                                              |                       |  |  |
|                                                             | I-797 Expires                         | ✓ OR                                                              |                       |  |  |
|                                                             | 194 Expires                           | ✓ OR                                                              |                       |  |  |
|                                                             | Visa To Date                          | V OR                                                              |                       |  |  |
|                                                             | AP Expiration                         | ✓ OR                                                              |                       |  |  |
|                                                             | Re-Entry Permit Expiration            | ✓ OR                                                              |                       |  |  |
|                                                             | I-129S Expires                        | ✓ OR                                                              |                       |  |  |
|                                                             | I-551 Permanent Resident Card Expires | V OR                                                              |                       |  |  |
|                                                             | DS-2019 Expires                       | v V I                                                             |                       |  |  |
|                                                             | From: 06/27/2024 🔛 To: 12/24/202      | 4 🔛 Calc Next 180 Days ?                                          |                       |  |  |
| Additional Poport Filtors                                   |                                       |                                                                   |                       |  |  |
| Additional Report Filters.                                  | None                                  |                                                                   | AND                   |  |  |
|                                                             | None                                  | ✓ equals ✓                                                        | AND                   |  |  |
|                                                             | None                                  | ✓ equals ✓                                                        | AND                   |  |  |
|                                                             | None                                  | ✓ equals                                                          | AND                   |  |  |
|                                                             | None                                  | ✓ equals                                                          |                       |  |  |
| Multiple FN Rows:                                           | OStandard View (Include All Rov       | NS)                                                               | 2                     |  |  |
|                                                             | OSingle FN View (Print FN Inform      | nation on 1st row only. Selecting this option will change Group B | y "Beneficiary Name") |  |  |
| Single Process View(Only print Current/Last Opened process) |                                       |                                                                   |                       |  |  |
| Record Count:? Calculate Display Records in FN Module       |                                       |                                                                   |                       |  |  |

**Expiration Date Range**: Select the desired status documents that you'd like to include in the filter for upcoming expirations. Once you've selected from the three available dropdowns click **Update Info** to make three additional dropdowns available and repeat as needed.

**Multiple FN Rows**: Select Single Process View to only display each FN once on the report results. If Process-level fields are included in the report the data from the "Current" process (or last opened if no process marked "Current") will be returned.

5) When ready, click **Run Report**. Once the report has been placed into the queue you may either remain on the page and wait for the results, or you may leave the page and return later.

| Reports / Client Expirations - Next 180 Days (FN + Process) / |                                                  |  |  |  |  |
|---------------------------------------------------------------|--------------------------------------------------|--|--|--|--|
| Report not Queued.                                            |                                                  |  |  |  |  |
| Back to Template List                                         | Update Info Duplicate Template Run Report Cancel |  |  |  |  |

| 📾 Reports / Client Expirations - Next 180 Days (FN + Process) /                                                                                                    | Select Report Type: Interactive Reports |  |  |  |
|----------------------------------------------------------------------------------------------------|-----------------------------------------|--|--|--|
| Status:                                                                                                    |                                         |  |  |  |
| Your report is #1 in the queue. While your report is processing, duplication and re-running of the report template is unavailable. Please use the Stop button if you need to edit or duplicate this report template. |                                         |  |  |  |
| Back to Template List Stop Report                                                                                                    |                                         |  |  |  |

6) Once complete you may view the results **On Screen** or **In Excel**.

| Reports / Client Expirations - Next 180 Days (FN + Process) /                                                                                                    |             |                    |            |        |  |  |  |  |
|----------------------------------------------------------------------------------------------------|-------------|--------------------|------------|--------|--|--|--|--|
| Status: Ready! Generated on 06/27/2024 @ 19:18:14 Mountain                                                                                                    |             |                    |            |        |  |  |  |  |
| View Report: [ <u>On Screen</u> ] - [ <u>In Excel</u> ]<br>Note - to download a file instead of viewing it within the browser:<br>PC users, Right Click the desired link and select Save Target As<br>Mac users, Right Click or Control Click the desired link and select Download Linked File. |             |                    |            |        |  |  |  |  |
| Back to Template List                                                                                                    | Update Info | Duplicate Template | Run Report | Cancel |  |  |  |  |